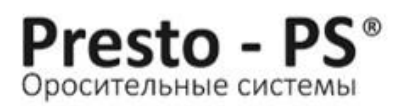

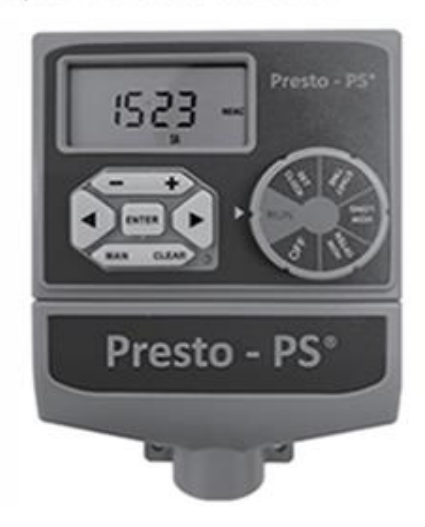

# Контроллер клапанов полива Presto-PS (7803)

# Инструкция по настройке и эксплуатации

| Кнопки и позиции<br>диска настроек | Функция                                                                           |
|------------------------------------|-----------------------------------------------------------------------------------|
| MANU                               | Ручная подача воды                                                                |
| RAIN DELAY                         | Приостановка работы из-за дождя или других факторов на 0,24,48,72 часа            |
| PROG A / B                         | Перемещение между программами А и В                                               |
| CLEAR                              | Очистить настройку                                                                |
| ENTER                              | Подтвердить настройку                                                             |
| + / -                              | Увеличить или уменьшить числовую настройку                                        |
| >                                  | Перейти к следующей настройке / поливной<br>станции / дням / другим настройкам    |
| <                                  | Вернуться к предыдущей настройке / поливной<br>станции / дням / другим настройкам |
| RUN                                | Автоматическое выполнение заданной программы                                      |
| OFF                                | Выключает все станции / функции                                                   |
| SET CLOCK                          | Установка времени и даты                                                          |
| START TIME                         | Установка времени начала полива                                                   |
| HOW LONG                           | Установка продолжительности полива для каждой<br>станции                          |
| HOW OFTEN                          | Установка частоты полива                                                          |
| RESET                              | Сброс настроек                                                                    |

#### <u>Функции</u>

- ✓ одновременное подключение до 8 независимых линий орошения;
- ✓ каждая линия настраивается отдельно;
- ✓ выход для подключения мастер-клапана или реле запуска насоса для включения подачи воды;
- ✓ отсрочка полива в случае дождя с интервалом 24, 48 или 72 часа;
- ✓ принудительное ручное включение полива;
- ✓ для каждого из клапанов возможно задать по 2 программы полива, каждая из которых может иметь до 4 сеансов с установкой времени старта и продолжительности;
- ✓ продолжительность одного полива 1 240 минут;
- ✓ периодичность орошения устанавливается либо на каждый день, либо по четным/нечетным дням, либо на количество дней подряд от 1 до 32;
- ✓ возможность подключения датчика дождя.

# Рабочие режимы: RUN / MANUAL / OFF

При переключении диска в положение **RUN** контроллер начнет работать в автоматическом режиме в соответствии с установленными программами. На дисплее попеременно с интервалом в 2 секунды отображается текущее время (рис.1) и следующее время начала полива (рис.2).

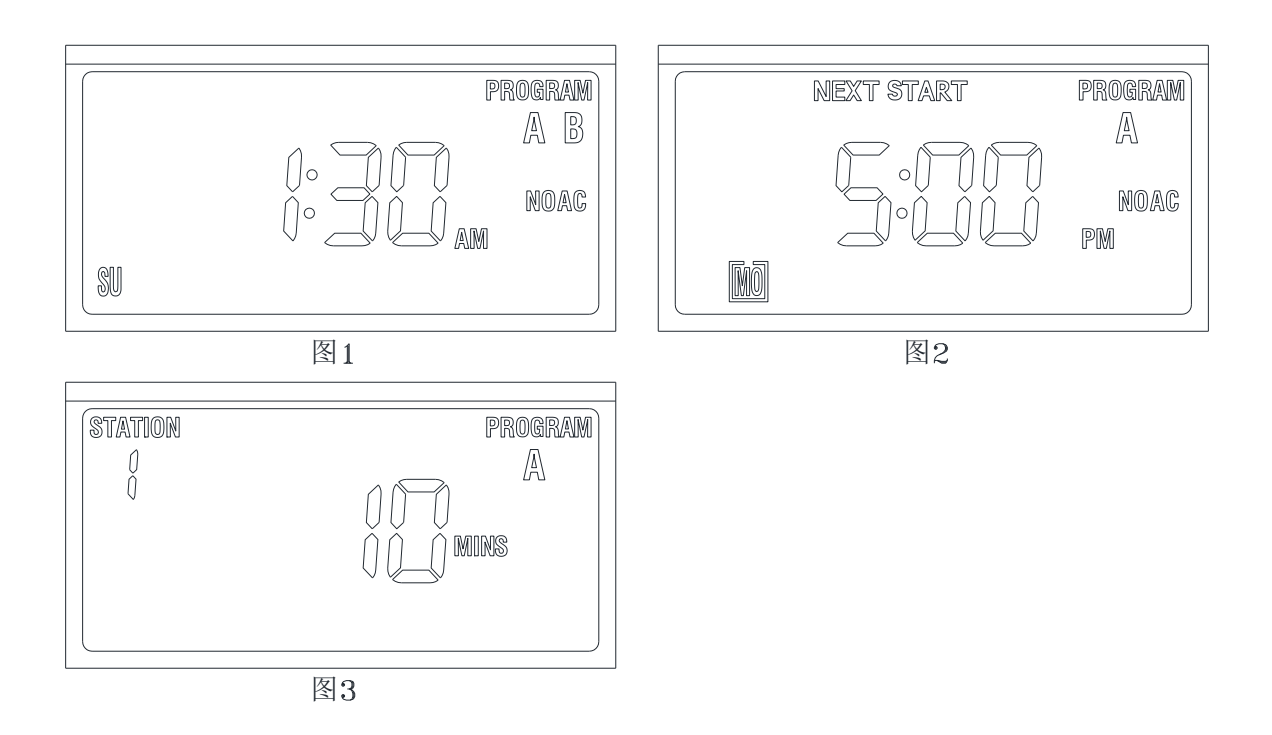

Если программа не установлена, то на дисплее отображается только текущее время.

В процессе полива попеременно с интервалом в 2 секунды отображается отсчет времени полива (рис.3) и текущее время.

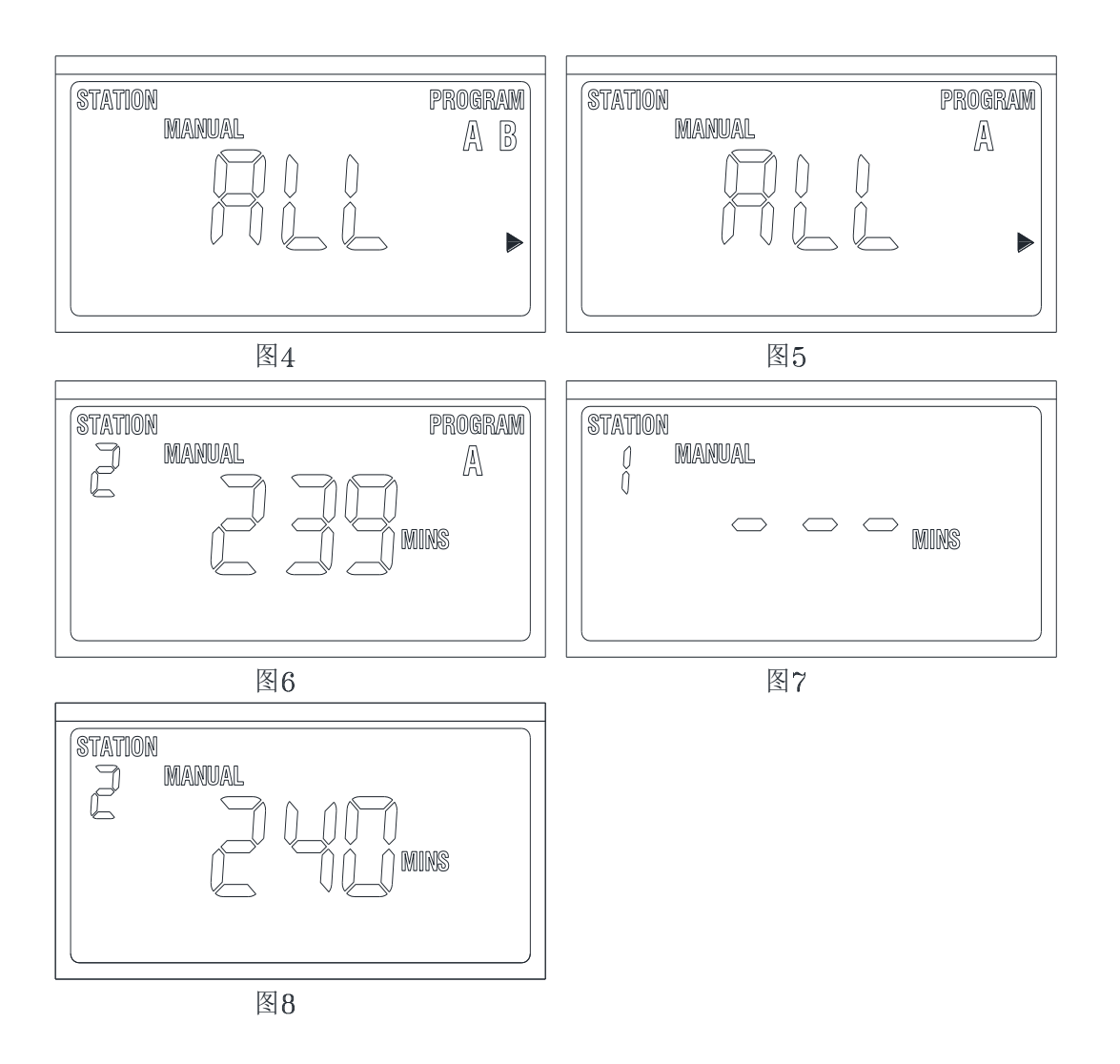

В положении диска **RUN** нажатие кнопки **MANUAL** позволяет в ручном режиме произвести запуск полива. При переходе в ручной режим на дисплее отображается информация как на рисунке 4. Далее возможно использовать 3 варианта настройки:

## Одновременный запуск всех программ

При нажатии на кнопку **ENTER** контроллер начнет полив по программам А и В в соответствии с установленным временем старта, на дисплее отображается информация как на рисунке 6. Если время старта не установлено заранее на экране будет отображаться только текущее время.

## Запуск программы А или В

Нажатием кнопки « > » выберите программу А или В. на дисплее отображается информация как на рисунке 6. Если время старта не установлено заранее на экране будет отображаться только текущее время.

## Запуск полива конкретной линии (1 - 8)

3 раза нажмите на кнопку ENTER до появления на экране информации как на рисунке 7. Далее выберите номер нужной линии нажатием на кнопку « > » и при помощи кнопок « + » или « - » установите время продолжительности полива, отображается на дисплее как на рисунке 8. После этого нажмите кнопку ENTER для старта полива.

Отключение ручного полива производится нажатием кнопки CLEAR или установкой диска в положение OFF.

Максимальное время, которое можно выставить в режиме ручного полива составляет 240 минут. Режим ручного полива не будет работать, если нет питания контроллера от сети переменного тока.

В положении диска **OFF** контроллер находится в выключенном состоянии и на экране попеременно с интервалом в 2 секунды отображается информация как на рисунке 9 и текущее время.

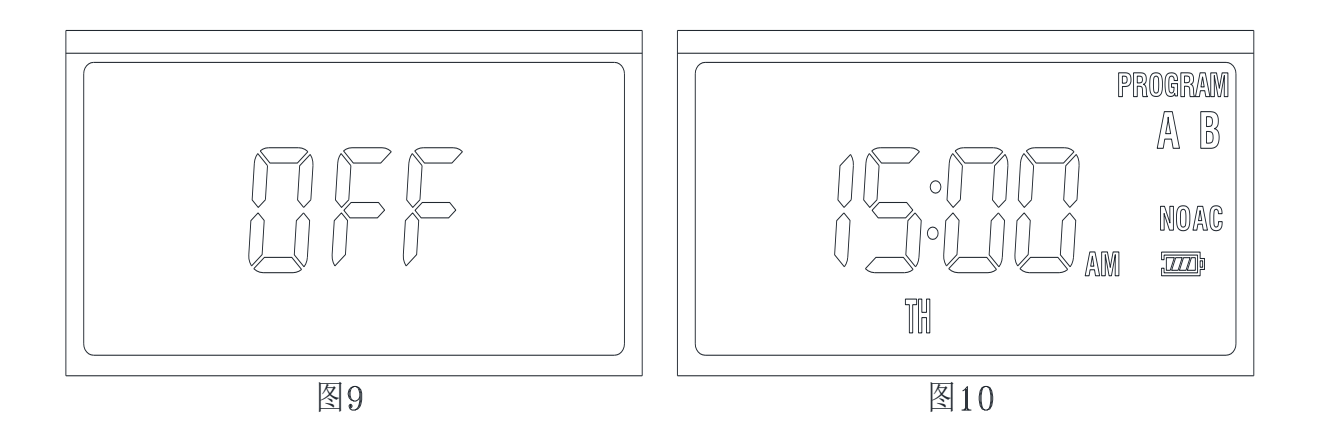

#### Индикация низкого заряда батареи

При низком заряде батарей и необходимости их замены на основном экране будет отображаться значок батареи как на рисунке 10. После замены на новые значок индикации разряда исчезнет.

#### <u>НАСТРОЙКА</u>

#### Установка даты и времени

Поверните диск в положение **SET CLOCK**, на дисплее отобразится информация как на рисунке 12, а цифра времени будет мигать. При помощи кнопок « + » или « - » установите текущее время. Сохраните изменения нажатием кнопки **ENTER**.

Далее при помощи кнопок « + » или « - » установите год, подтвердите нажатием **ENTER**, установите месяц, подтвердите **ENTER** и установите дату. Так же подтвердите с помощью **ENTER**.

Окончательное сохранение настроек производится поворотом диска в следующее или предыдущее положение.

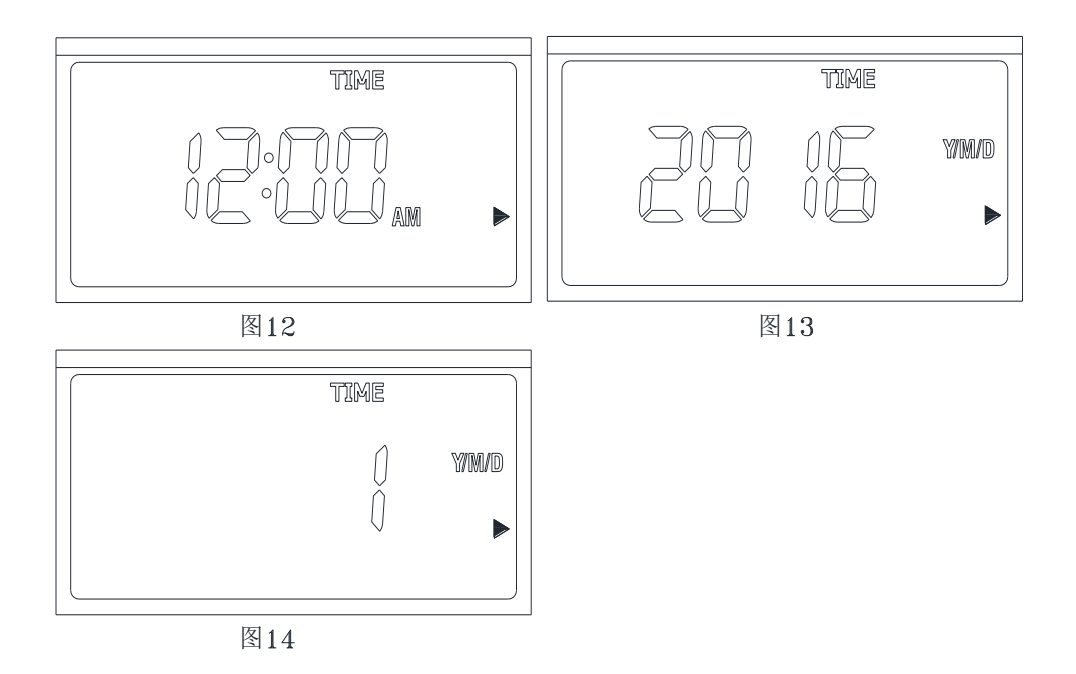

#### Установка времени начала полива

Поверните диск в положение **START TIME**, нажмите кнопку **PROG A / В** для выбора программы, которую хотите настроить. Далее нажатием кнопки «>» выберите установку времени первого старта как показано на рисунке 15. При помощи кнопок « + » или « - » установите время начала полива как показано на рисунке 16.

При необходимости задать более одного полива при помощи кнопки «>» выберите настройку времени следующего старта, установите время начала полива. Максимальное количество стартов для одной программы составляет 4.

Для отмены настройки времени начала полива используйте кнопку **CLEAR**.

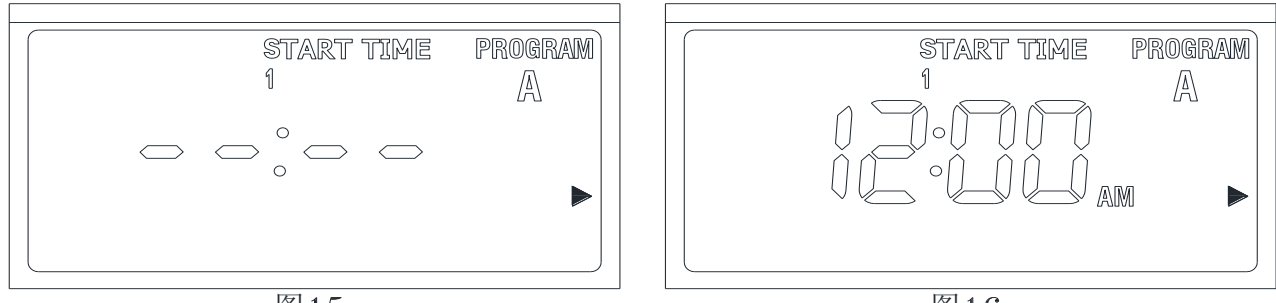

#### Установка продолжительности полива

Поверните диск в положение **HOW LONG**, на дисплее отобразится информация как на рисунке 17, нажмите кнопку **PROG A / В** чтобы выбрать программу А или В.

Выберите номер линии полива от 1 до 8 при помощи кнопки «<» или «>».

Нажмите один раз кнопку « + » или « - », цифры начнут мигать как на рисунке 18. Далее повторными нажатиями « + » или « - » установите нужную продолжительность полива в минутах. Повторите вышеуказанные шаги для следующих линий полива.

Максимальная продолжительность одного полива составляет 240 минут. Если на дисплее отображается знак ---, это означает, что станция не будет работать.

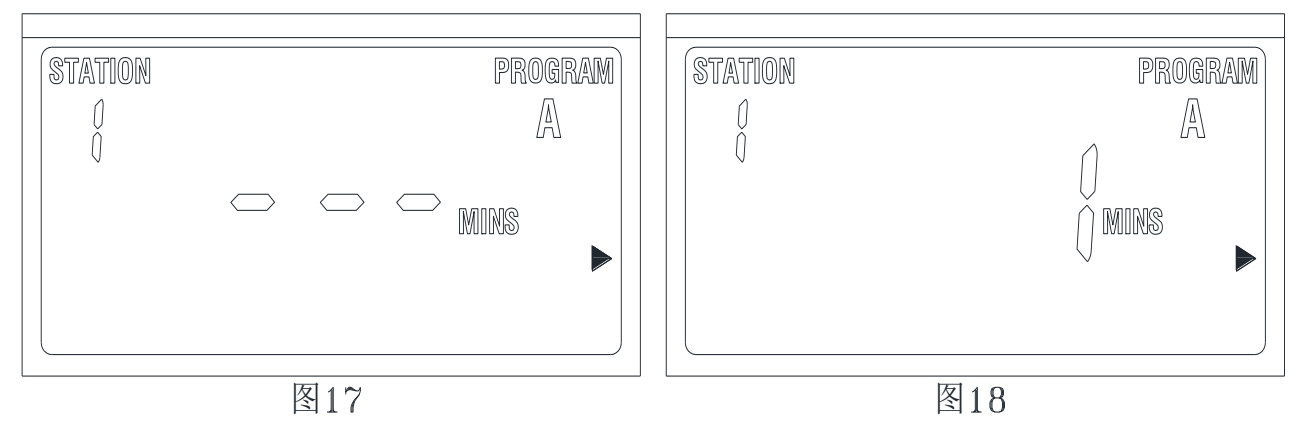

## Установка частоты полива:

Частоту полива возможно установить 3 способами:

- день или дни недели;
- количество дней (1-32 дня);
- четный / нечетный день.

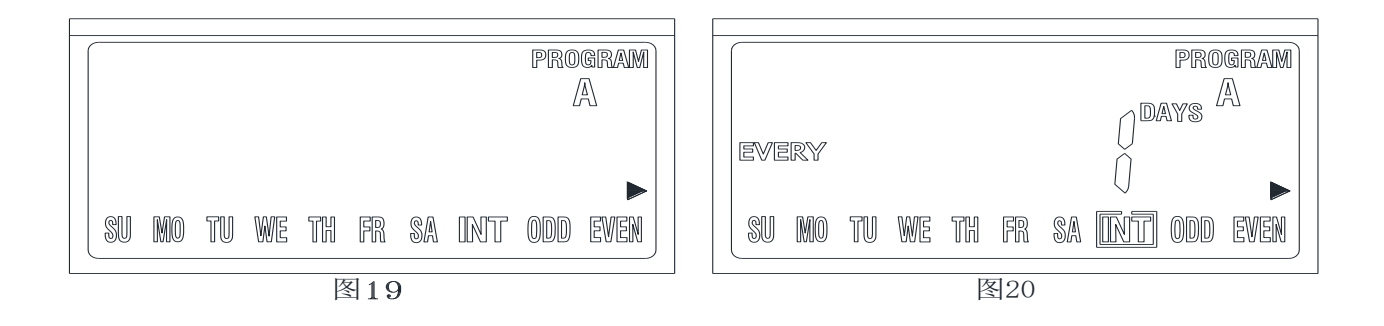

#### День или дни недели

Поверните диск в положение **HOW OFTEN**, на дисплее отобразится информация как на рисунке 19.

Нажмите кнопку **PROG**, далее кнопку **A / B** чтобы выбрать программу A или B. Далее выберите нужный день недели нажатием «<» или «>», выбранный день недели начнет мигать, затем нажмите кнопку « + » для подтверждения выбора. этот день будет отмечен прямоугольником, что означает, что этот день подтвержден. После настройки нужных дней нажмите кнопку **ENTER**. Кнопка « - » предназначена для отмены этого дня.

### Интервал (количество дней подряд)

Нажмите кнопку **PROG**, далее кнопку **A / B** чтобы выбрать программу A или B, на дисплее отобразится информация как на рисунке 19.

Далее нажимайте кнопку «<» или «>» пока на дисплее не начнет мигать индикатор INT. Нажмите ENTER или «+», появится надпись EVERY. При помощи кнопок «<» или «>» установите необходимое количество дней (максимальное значение 32 дня).

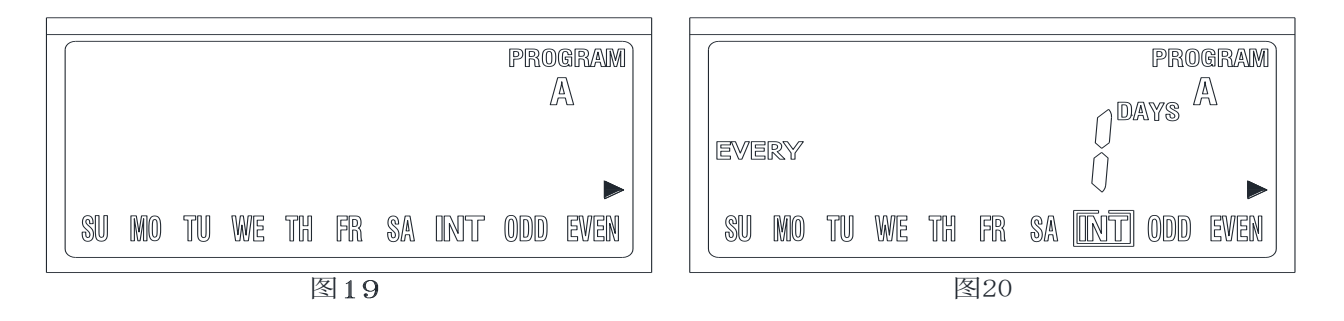

#### Четный / нечетный день

Нажмите кнопку **PROG**, далее кнопку **A / B** чтобы выбрать программу A или B, на дисплее отобразится информация как на рисунке 19. Далее нажимайте кнопку «<» или «>» пока на дисплее не начнет мигать индикатор **ODD** (нечетные) или **EVEN** (четные). Подтвердите выбор нажатием **ENTER** или «+».

#### Установка задержки полива из-за дождя

Поверните диск в положение **RUN** и нажмите кнопку **RAIN DELAY**, на дисплее отобразится информация как на рисунке 21 и цифры начнут мигать (по умолчанию задается интервал 24 часа). При помощи « + » или « - » выберите нужный интервал задержки, возможно выбрать значения 24 / 48 / 72 часа. После этого подтвердите выбор нажатием

кнопки **ENTER**, на дисплее отобразится информация как на рисунке 22, подтверждая, что задержка полива работает.

Для отмены задержки полива поверните диск в положение **OFF**, а затем обратно в положение **RUN**.

#### <u>Примечание</u>

При включенной задержке начнется обратный отсчет времени, и на дисплее будет высвечиваться изображение как на рисунке 21 попеременно с текущим временем, отсчет времени задержки рассчитывается по часам.

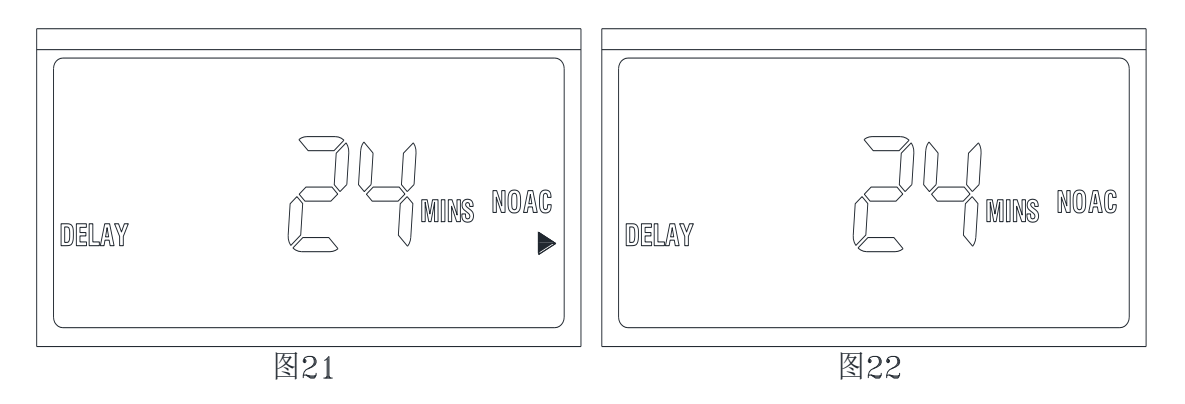

#### Работа датчика дождя

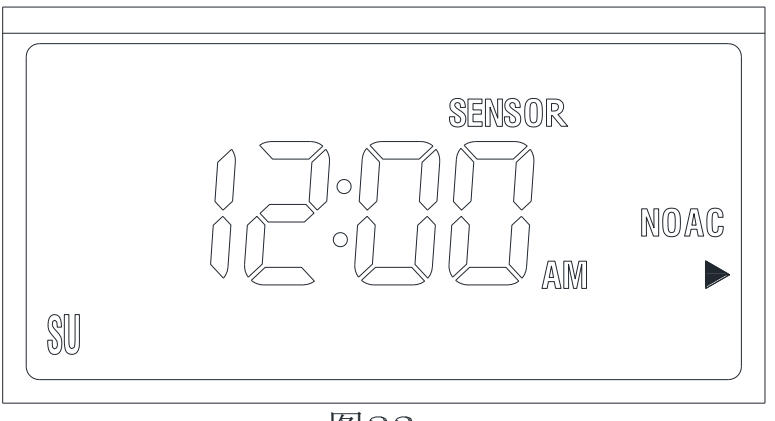

图23

Тип датчика NC - «нормально замкнутый», в комплект не входит и приобретается отдельно. При подключенном датчике дождя, когда начинается дождь, на дисплее появится изображение как на рисунке 23 SENSOR. Контроллер пропустит замигает надпись все ранее И настроенные программы полива автоматически, HO остается возможность включения полива в ручном режиме.

Для получения более детальной информации посетите наш сайт: http://presto-ps.ua/.